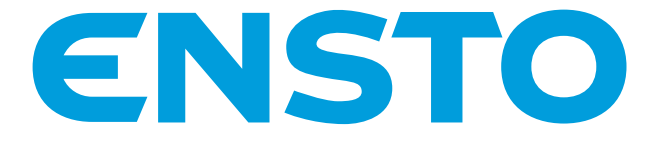

# Chago Pro e Chago Premium EVF200/100 e EVC200/100

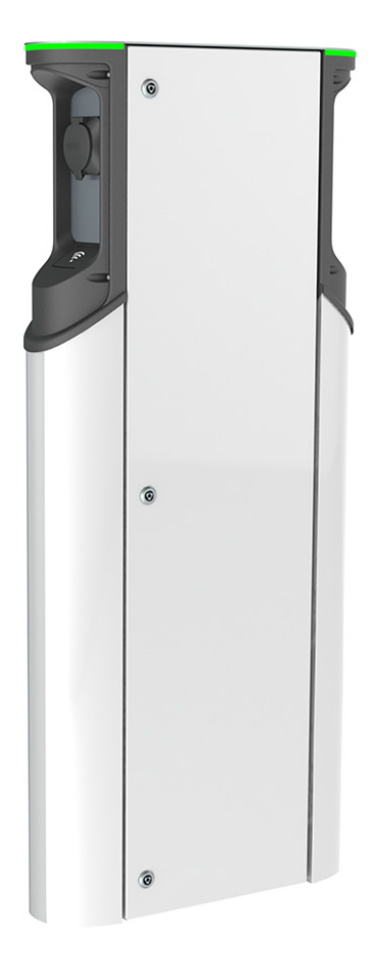

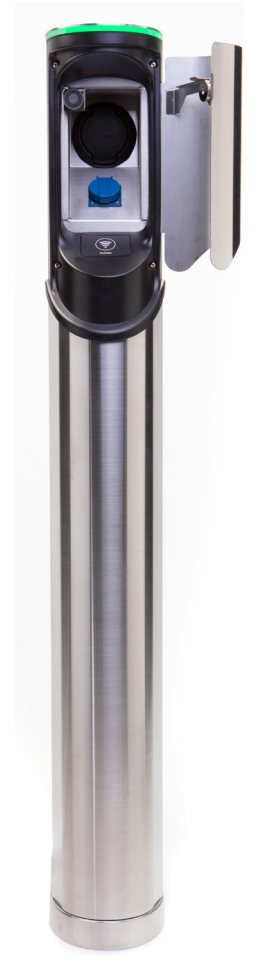

CE

Ensto Chago Oy Kipinätie 1, P.O. Cassetta 77 FIN-06101 Porvoo, Finlandia Tel. +358 20 47 621 Servizio Clienti: chago.support@ensto.com chago.support@ensto.com www.chago.com

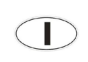

Istruzioni per l'installazione Istruzioni operative

# Sommario

| Ensto Chago Pro                                          | 3  |
|----------------------------------------------------------|----|
| Istruzioni di sicurezza                                  | 3  |
| Contenuto della fornitura                                | 3  |
| Ensto Chago Premium                                      | 4  |
| Istruzioni di sicurezza                                  | 4  |
| Contenuto della fornitura                                | 4  |
| Esempio di set ordinabile                                | 5  |
| Utensili di installazione                                | 6  |
| Installazione                                            | 12 |
| Prima dell'installazione                                 | 12 |
| Installazione con montaggio a terra                      | 12 |
| Montaggio a terra su calcestruzzo                        | 12 |
| Montaggio a terra su telaio di montaggio a terra         | 14 |
| Montaggio a terra su fondamenta in calcestruzzo Unimi    | 16 |
| Installazione a muro                                     | 18 |
| Provvedere al collegamento                               | 20 |
| Messa in servizio                                        | 21 |
| Collegamento all'unità controller di EVF e EVC           | 21 |
| Istruzioni per l'utilizzatore                            | 22 |
| Interfacce utente                                        | 22 |
| Ricarica                                                 | 22 |
| Lista di controllo installazione / messa in servizio     | 23 |
| Istruzioni per la manutenzione / manutenzione preventiva | 24 |
| Risoluzione dei problemi                                 | 25 |
| Informazioni tecniche                                    | 26 |
| Collegamenti elettrici                                   | 26 |
| Design e meccanica                                       | 26 |
| Caratteristiche                                          | 27 |
| Funzionalità di sicurezza                                | 27 |
| Connettività e comunicazione                             | 27 |
| Garanzia                                                 | 27 |
| Disegno quotato EVF200                                   | 28 |
| Disegno quotato EVF100                                   | 29 |
| Disegno quotato EVC200                                   | 30 |
| Disegno quotato EVC100                                   | 31 |
| Diagramma di cablaggio interno EVC e EVF (un inserto)    | 32 |

# Ensto Chago Pro

Ensto Chago Pro (EVF) è una soluzione per effettuare la ricarica di uno o due veicoli elettrici. È stato progettata in particolare per una rapida ricarica AC (22kW/3x32A) ma la stazione può essere dotata anche di prese domestiche (1x16A).

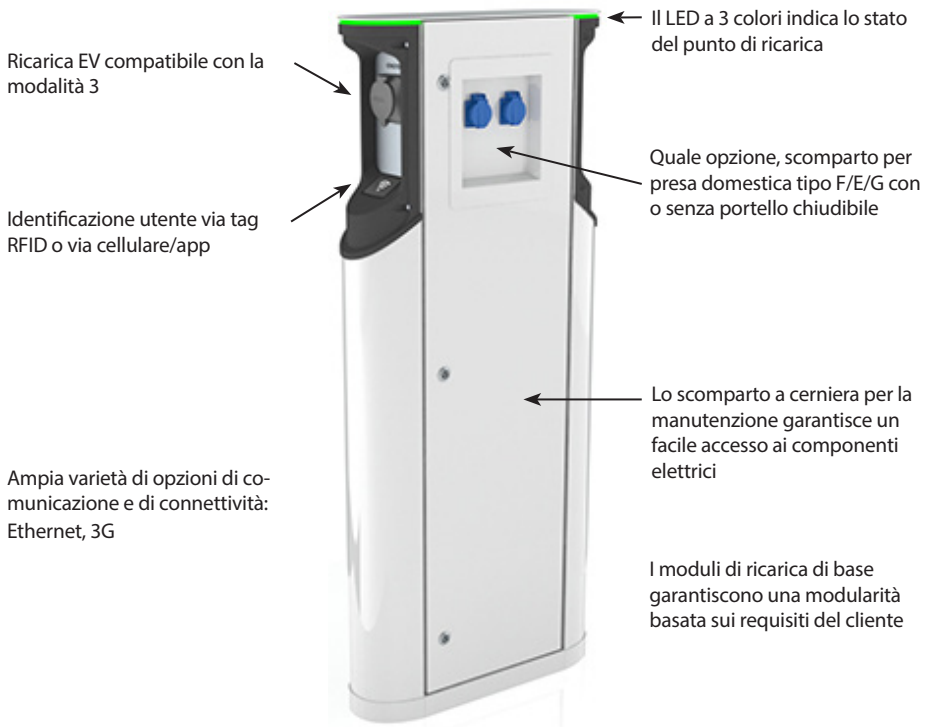

#### Istruzioni di sicurezza

• Chago Pro e Premium devono essere installate da un tecnico qualificato.

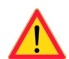

- Leggere il manuale di istruzioni prima dell'installazione e dell'utilizzo della stazione di ricarica.
- Il manuale di istruzioni deve essere conservato in un luogo sicuro e deve essere disponibile per futura installazione e assistenza.
- Osservare le linee guida riportate nel manuale di istruzioni quando si installa e si utilizza la stazione di ricarica.
- L'installazione deve essere effettuata secondo le normative di sicurezza, i vincoli, il dimensionamento, i codici e gli standard locali vigenti.
- Le informazioni fornite in questo manuale non sollevano in alcun modo l'utente dalla responsabilità di osservare tutte i codici applicabili e gli standard di sicurezza.

#### Contenuto della fornitura

- Stazione di ricarica EVF o EVC
- Istruzioni di installazione e operative

Attenzione! La fornitura non comprende alcun utensile per l'installazione. Si prega di voler ordinare gli utensili in base ai seguenti set.

# **Ensto Chago Premium**

Ensto Chago Premium (EVC) è una soluzione per effettuare la ricarica di uno o due veicoli elettrici. È stato progettato in particolare per una rapida ricarica AC (22kW/3x32A), la stazione è dotata anche di prese domestiche (1x16A).

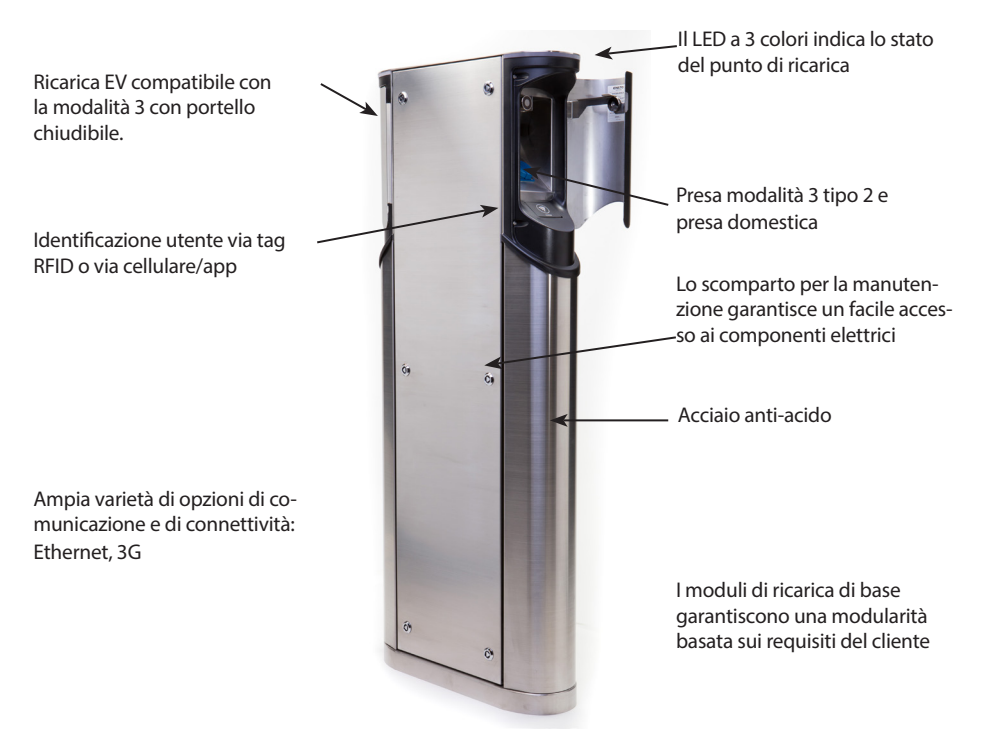

#### Istruzioni di sicurezza

- Chago Pro Premium deve essere installata da un tecnico qualificato.
- Leggere il manuale di istruzioni prima dell'installazione e dell'utilizzo della stazione di ricarica.
- Il manuale di istruzioni deve essere conservato in un luogo sicuro e deve essere disponibile per futura installazione e assistenza.
- Osservare le linee guida riportate nel manuale di istruzioni quando si installa e si utilizza la stazione di ricarica.
- L'installazione deve essere effettuata secondo le normative di sicurezza, i vincoli, il dimensionamento, i codici e gli standard locali vigenti.
- Le informazioni fornite in questo manuale non sollevano in alcun modo l'utente dalla responsabilità di osservare tutte i codici applicabili e gli standard di sicurezza.

#### Contenuto della fornitura

- Stazione di ricarica EVC
- Istruzioni di installazione e operative

Attenzione! La fornitura non comprende alcun utensile per l'installazione. Si prega di voler ordinare gli utensili in base ai seguenti set.

# Esempio di set ordinabile

Ordinare gli utensili in base alla metodologia di montaggio.

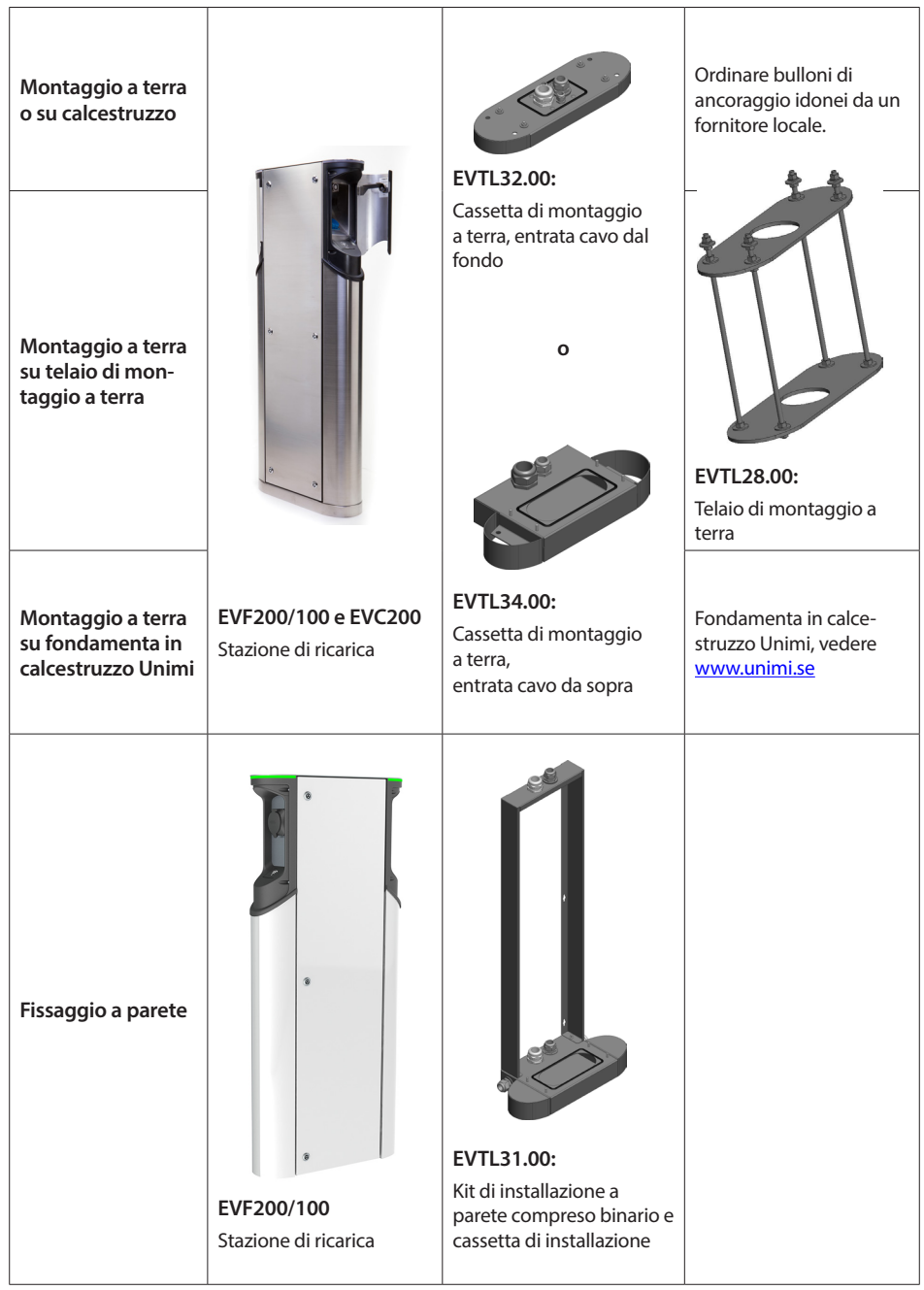

# Utensili di installazione

Numeri d'ordine e dimensioni.

## Cassetta di montaggio a terra EVC200 e EVF200/100 EVTL32.00

EVTL32.00 è una cassetta di montaggio a terra con entrata cavo dal fondo.

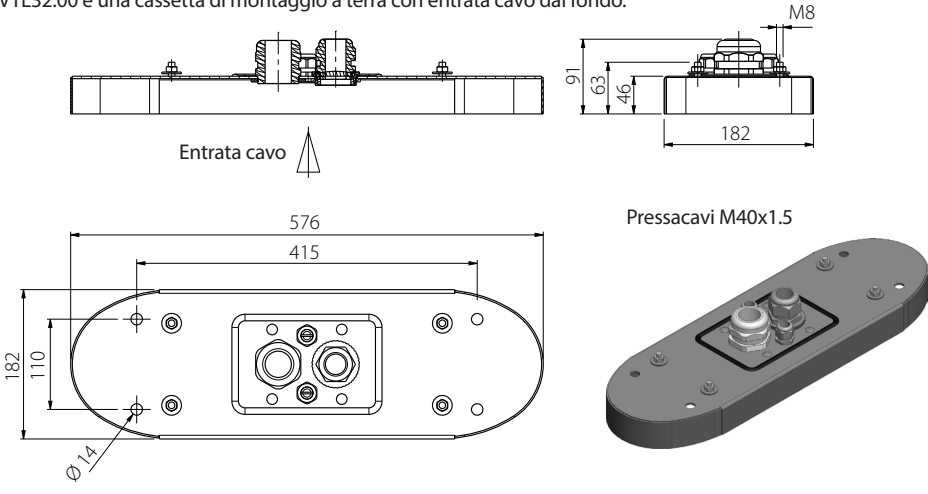

# Cassetta di montaggio a terra EVC200 e EVF200/100

## EVTL34.00

EVTL34.00 è una cassetta di montaggio a terra con entrata cavo dall'alto.

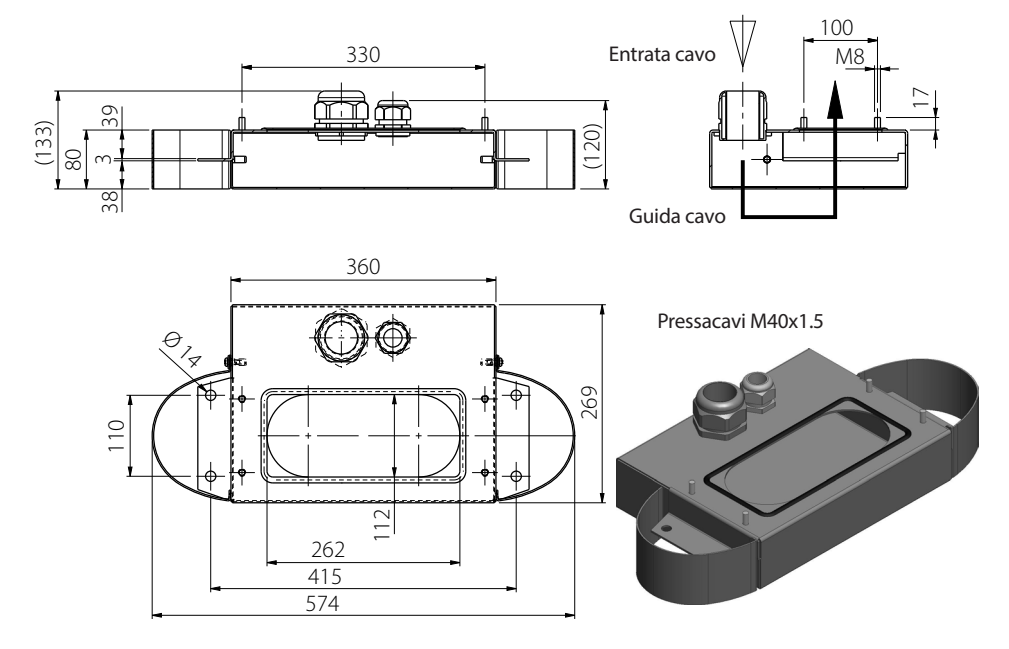

# Telaio di montaggio a terra EVC200 e EVF200/100 EVTL28.00

EVTL28.00 è un set completo, come illustrato in figura.

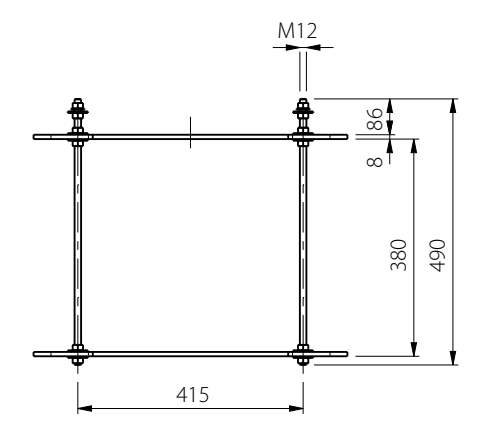

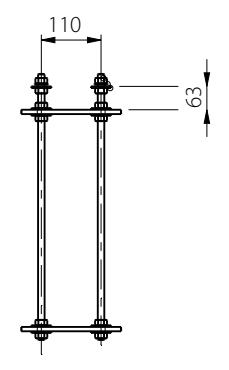

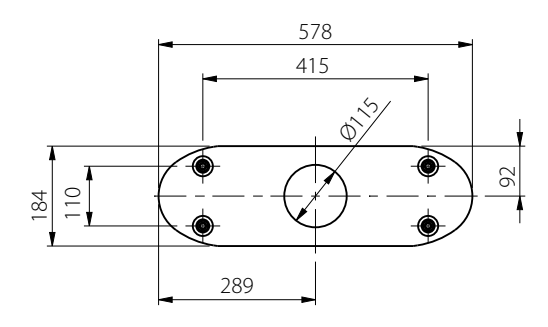

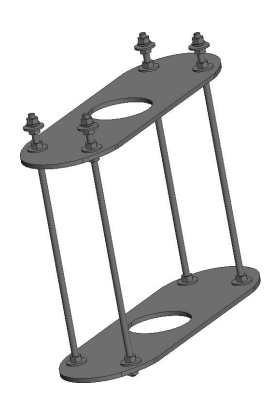

# Kit d'installazione a parete EVF200/100 EVTL31.00

EVTL31.00 è un Kit di installazione a parete che comprende il binario e la cassetta di installazione. Attenzione! Il kit d'installazione è disponibile solo per il prodotto EVF e non per il EVC (Chago Premium)

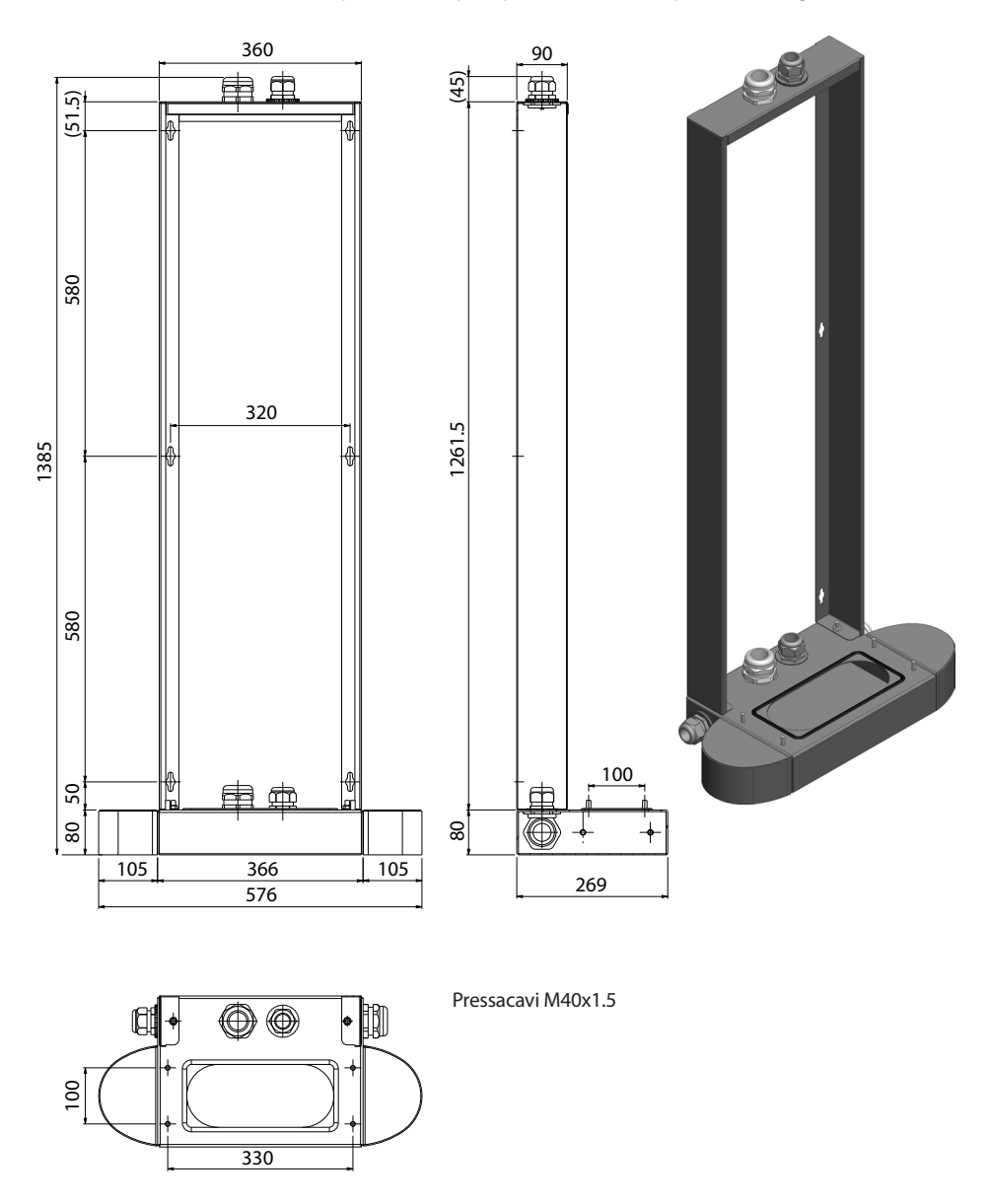

# Telaio di montaggio a terra EVC100 EVTL46.00

EVTL46.00 è un set completo, come illustrato in figura.

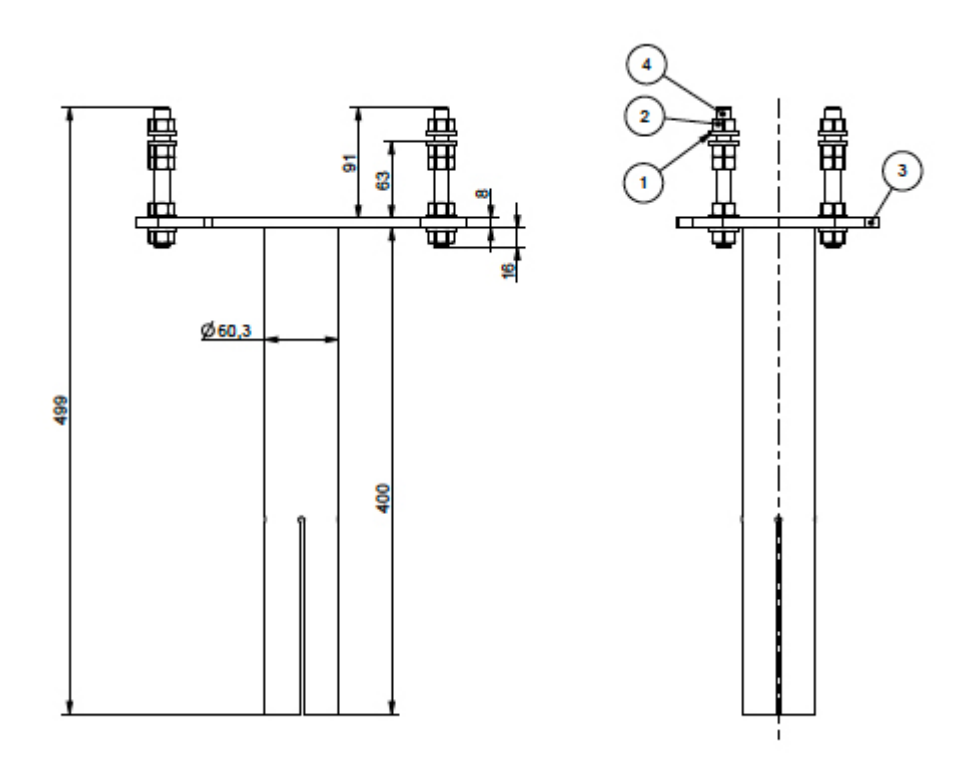

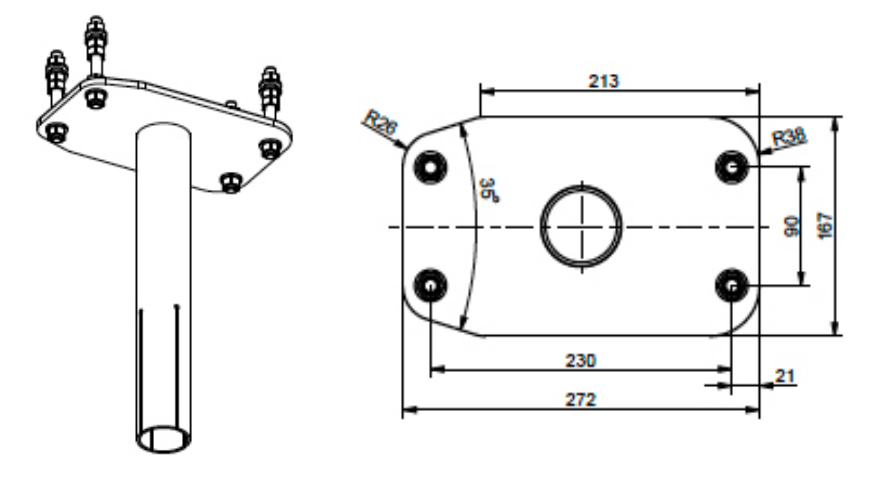

SCALE 1:5

# Telaio di montaggio a terra EVC100 EVTL47.00

EVTL47.00 è un set completo, come illustrato in figura.

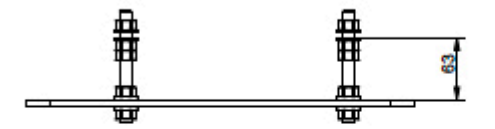

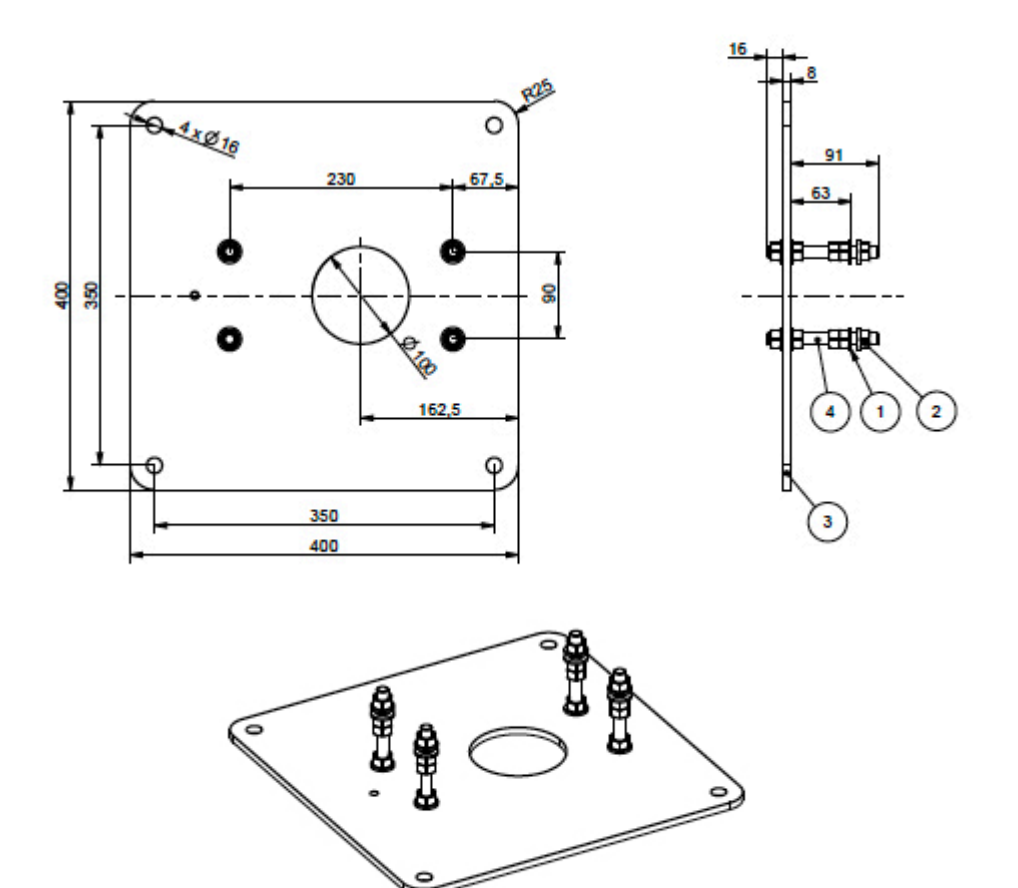

SCALE 1:5

# Cassetta di montaggio a terra EVC100 EVTL42.00

EVTL42.00 è un set completo, come illustrato in figura.

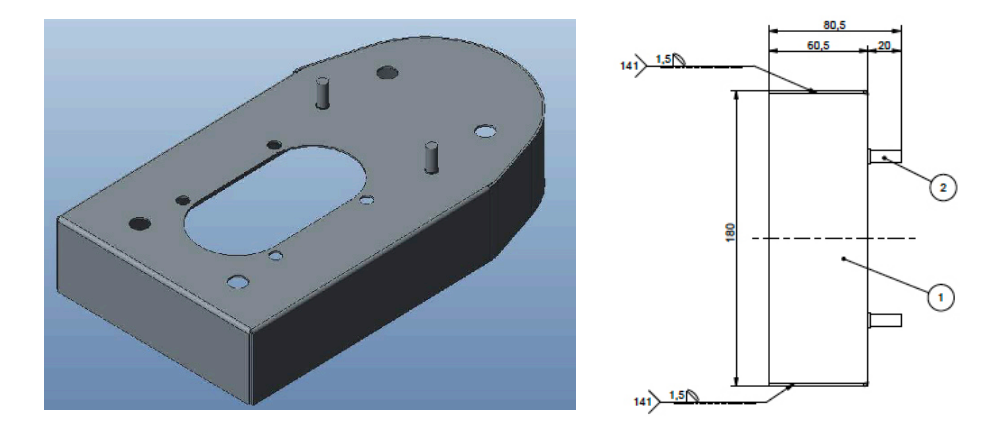

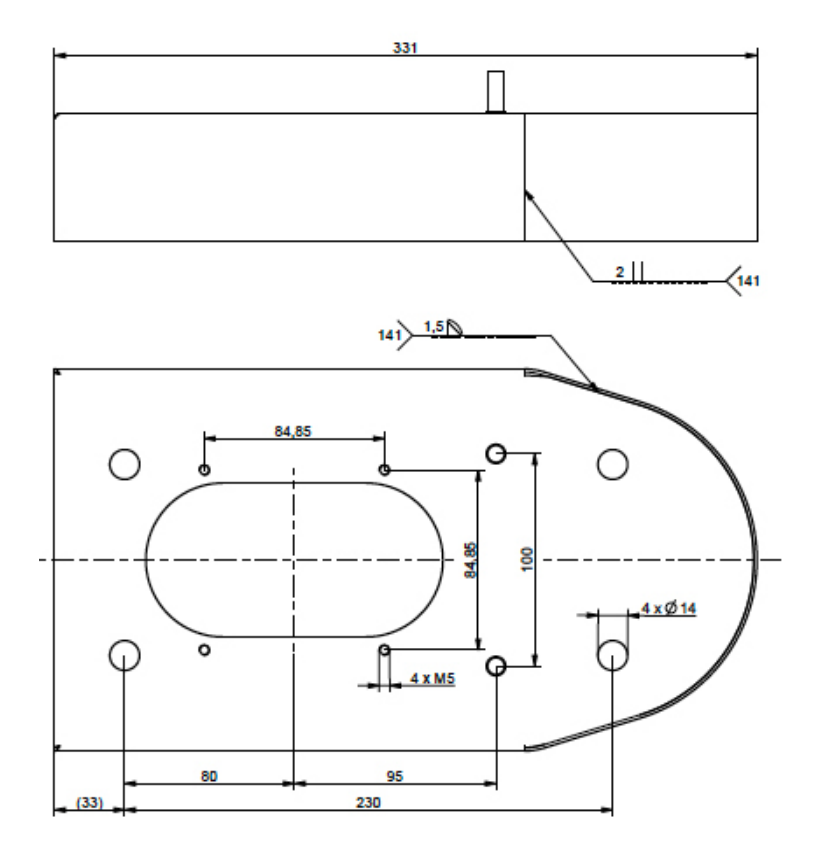

# Installazione

# Prima dell'installazione

Rimuovere l'imballaggio che avvolge l'EVF/EVC. Rimuovere la pellicola che protegge le parti in metallo solo al termine dell'installazione.

Prima di procedere con l'installazione vanno considerati gli spazi minimi richiesti ai fini del funzionamento e della manutenzione. Attenzione che l'EVC non dispone di cardini sulla porta di manutenzione!

- 1000 mm davanti all'area dove si effettua la manutenzione
- 150 mm intorno al punto di ricarica

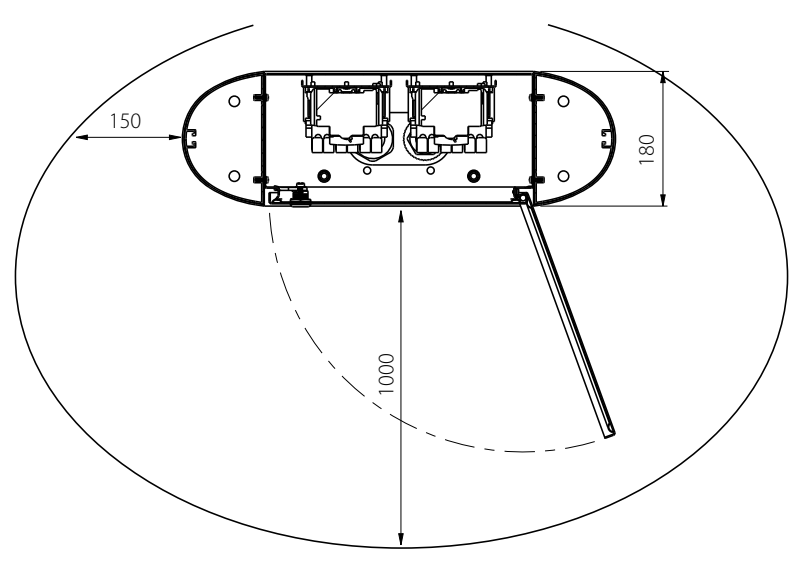

## Installazione con montaggio a terra

Nelle installazioni con montaggio a terra assicurarsi di utilizzare dei pressacavi idonei per i cavi di alimentazione e che la piastra di fondo 'pass thru' sigilli tutti i fori presenti sul fondo!

## Montaggio a terra su calcestruzzo

Elementi richiesti: 1 pz. cassetta di montaggio a terra EVTL32.00 o EVTL34.00 o EVTL42.00 4 pz. bulloni di ancoraggio M12 rondelle dadi

# Assicurarsi che i materiali utilizzati per le fondamenta in calcestruzzo e le procedure di installazione siano conformi alle norme vigenti a livello locale e agli standard di sicurezza.

- Scavare una buca per le fondamenta in calcestruzzo. Il fondo della buca dovrebbe essere battuto e orizzontale.
- Collocare in sede il cavo e gli eventuali tubi di scarico.
- Riempire la buca con calcestruzzo.
- Lasciar solidificare il calcestruzzo, assicurarsi che la superficie sia solida e piana durante il processo.

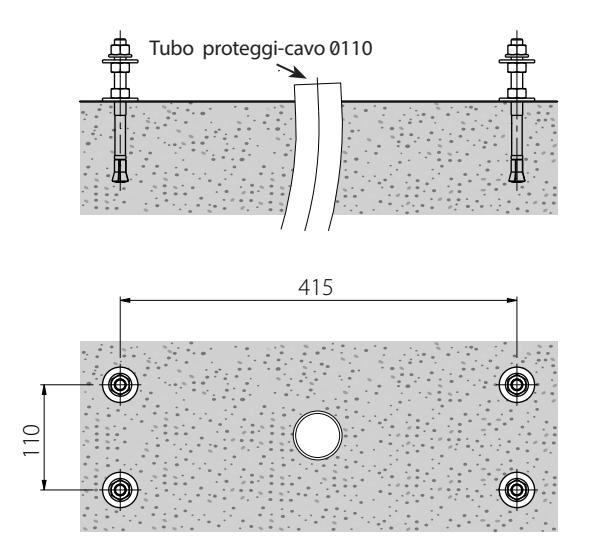

#### Fasi di installazione

- 1. Effettuare dei fori col trapano nel calcestruzzo per i bulloni di ancoraggio. Per maggiori informazioni, vedere le istruzioni dei bulloni di ancoraggio. Usare la cassetta di montaggio a terra come maschera.
- 2. Mettere in sede i bulloni di ancoraggio e serrarne i relativi dadi.
- 3. Collocare i dadi e le rondelle orizzontalmente sui bulloni di ancoraggio.

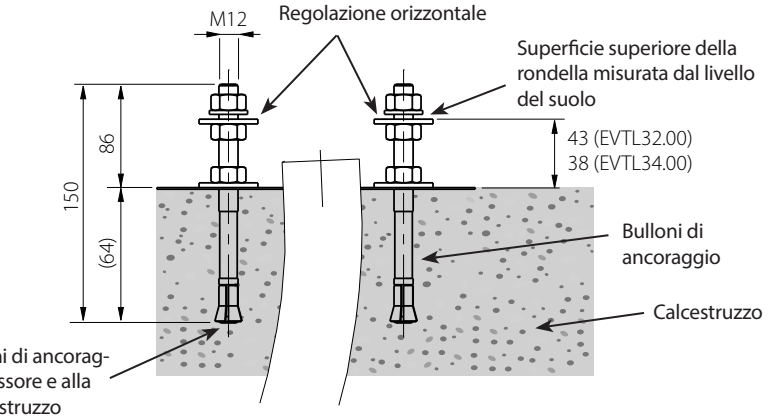

Selezionare i bulloni di ancoraggio in base allo spessore e alla resistenza del calcestruzzo

- 4. Collocare la cassetta di montaggio a terra sul calcestruzzo.
- 5. Collegare la cassetta di montaggio ai bulloni di ancoraggio con rondelle e dadi idonei.
- 6. EVTL32.00: Tirare il/i cavo/i di alimentazione e gli eventuali cavi dati attraverso il o i pressacavi della cassetta di montaggio a terra per circa 400 mm misurati a partire dalla superficie superiore della cassetta. EVTL34.00: Tirare il/i cavo/i di alimentazione e gli eventuali cavi dati attraverso il o i pressacavi della cassetta di montaggio a terra e, in seguito, attraverso il foro passacavi della cassetta per circa 400 mm misurati a partire dalla superficie superiore della cassetta di montaggio a terra e, in seguito, attraverso il foro passacavi della cassetta per circa 400 mm misurati a partire dalla superficie superiore della cassetta.
- 7. Serrare il pressacavi. Chiudere gli ingressi dei cavi inutilizzati con dei tappi.

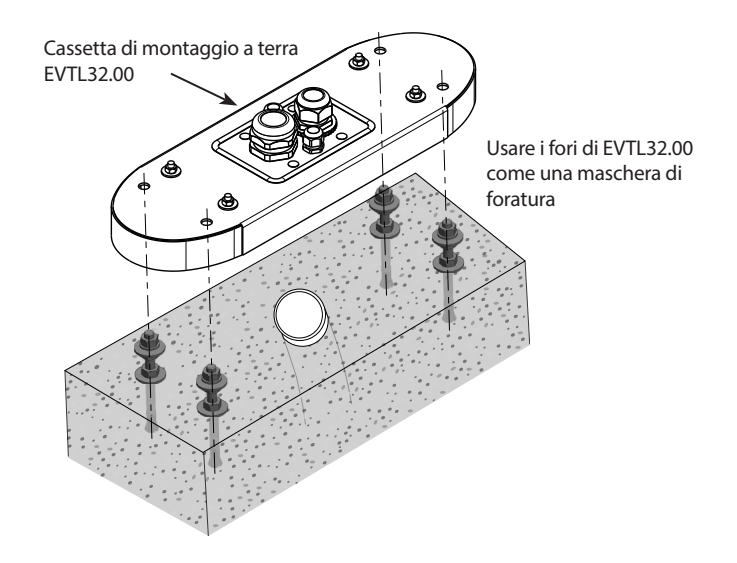

- EVTL32.00: Rimuovere la guaina del cavo di alimentazione per circa 200 mm al massimo.
   EVTL34.00: Rimuovere la guaina del cavo di alimentazione misurata dall'uscita della guaina del cavo
- 9. Aprire la porta di manutenzione
- 10. Rimuovere i dadi e le rondelle dalla cassetta di montaggio a terra.
- 11. Sollevare l'EVF/EVC sulla cassetta di montaggio a terra e tirare il/i cavo/i di alimentazione e gli eventuali cavi dati attraverso il foro passacavi.
- 12. Imbullonare l'EFV/EVC in sede utilizzando le rondelle e i dadi che sono stati tolti dalla cassetta di montaggio a terra.
- 13. Tagliare i cavi di alimentazione in lunghezze differenti e spellarli per circa 25 mm.
- 14. Collegare i cavi di alimentazione ai connettori di potenza.
- 15. Assicurarsi che il PE sia collegato all'EVF/EVC.
- 16. Accendere F0, F1, F2 (se presente) e QF1.
- 17. Chiudere la porta di manutenzione

#### Montaggio a terra su telaio di montaggio a terra

 Elementi richiesti:
 1 pz.
 Telaio di montaggio a terra EVTL28.00

 1 pz.
 Cassetta di montaggio a terra EVTL32.00 o EVTL34.00

# Assicurarsi che i materiali utilizzati per le fondamenta in calcestruzzo e le procedure di installazione siano conformi alle norme vigenti a livello locale e agli standard di sicurezza.

- Programmare la profondità di installazione in modo tale che la superficie superiore del telaio di montaggio a terra non sia al di sotto della superficie del suolo.
- Scavare una buca profonda circa 490 mm nel suolo. Il fondo della buca dovrebbe essere battuto e orizzontale
- Collocare il telaio di montaggio a terra nella buca.
- Collocare in sede il cavo e gli eventuali tubi di scarico.
- Versare del calcestruzzo sul telaio e sui tubi.
- Lasciar solidificare il calcestruzzo, assicurarsi che la superficie sia solida e piana durante il processo.

#### Fasi di installazione

- 1. Rimuovere i dadi superiori e le rondelle che si trovano in cima ai bulloni del telaio di montaggio a terra.
- 2. Collocare la cassetta di montaggio sul relativo telaio.
- 3. Regolare i dadi sui bulloni del telaio di montaggio così che la superficie superiore della cassetta risulti essere orizzontale.
- 4. EVTL32.00: Tirare il/i cavo/i di alimentazione e gli eventuali cavi dati attraverso il o i pressacavi della cassetta di montaggio a terra per circa 400 mm misurati a partire dall'estremità superiore della cassetta. EVTL34.00: Tirare il/i cavo/i di alimentazione e gli eventuali cavi dati attraverso il o i pressacavi della cassetta di montaggio a terra e, in seguito, attraverso il foro passacavi del box di montaggio per circa 400 mm misurati a partire dall'estremità superiore della cassetta.
- 5. Serrare il pressacavi. Chiudere gli ingressi dei cavi inutilizzati con dei tappi.
- EVTL32.00: Rimuovere la guaina del cavo di alimentazione per circa 200 mm al massimo.
   EVTL34.00: Rimuovere la guaina del cavo di alimentazione misurata dall'uscita della guaina del cavo
- 7. Aprire la porta di manutenzione
- 8. Sollevare l'EVF sulla cassetta di montaggio e tirare il/i cavo/i di alimentazione e gli eventuali cavi dati attraverso il foro passacavi.
- 9. Imbullonare l'EVF in sede utilizzando le rondelle e i dadi che sono stati tolti dai bulloni del telaio di montaggio.
- 10. Tagliare i cavi di alimentazione in lunghezze differenti e spellarli per circa 25 mm.
- 11. Collegare i cavi di alimentazione ai connettori di potenza.
- 12. Assicurarsi che il PE sia collegato all'EVF/EVC.
- 13. Accendere F0, F1, F2 (se presente) e QF1.
- 14. Chiudere la porta di manutenzione

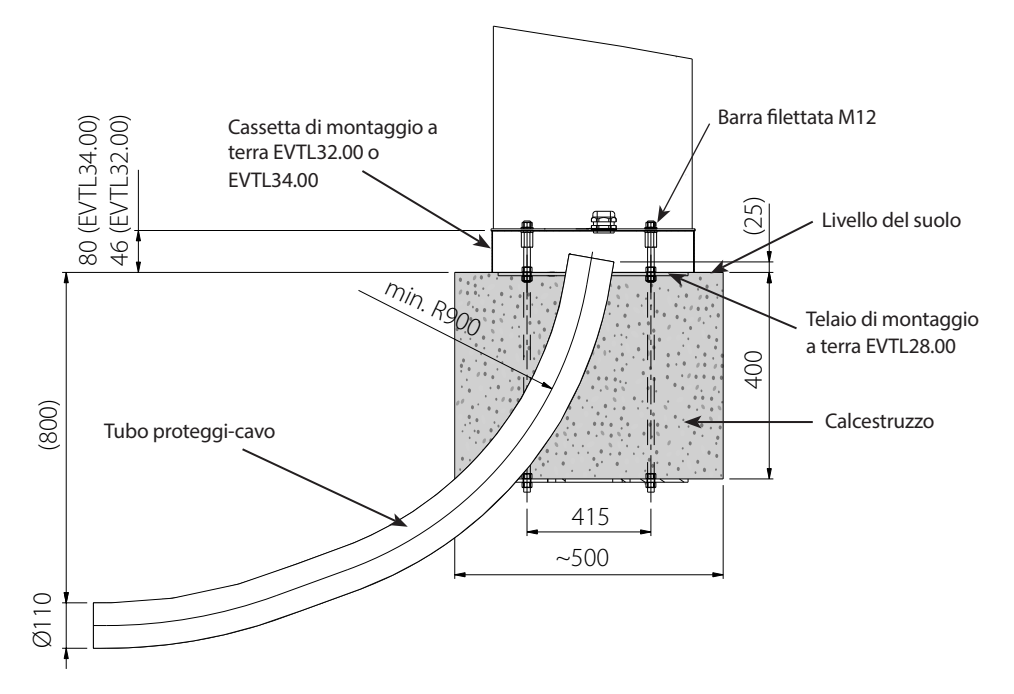

#### Montaggio a terra su fondamenta in calcestruzzo Unimi

Questo esempio di installazione descrive le procedure richieste quando si utilizzano delle fondamenta in calcestruzzo fornite da Unimi - Solutions.

Elementi richiesti:

- 1 pz. cassetta di montaggio a terra EVTL32.00 o EVTL34.00 o EVTL42.00 Si prega di voler ordinare i seguenti elementi da <u>www.unimi.se</u>
- 1 pz. Fondamenta in calcestruzzo Chago Pro, codice prodotto 100-1
- 1 pz. Piastra di copertura
- 1 pz. Elemento adattatore compatibile Ensto EVF, codice del prodotto 100-13

## Fasi di installazione

#### Figura 1

- Preparare gli scavi per le condotte a cavo e le fondamenta in calcestruzzo alla profondità richiesta.
- Aggiungere della ghiaia sul fondo della fossa e assicurarsi che abbia uno spessore tale che l'estremità superiore delle fondamenta raggiunga il livello desiderato quando viene sollevata nella buca. Attenzione! Quando si mette a livello considerare l'uso di materiali da pavimentazione.
- Coprire le aperture delle canaline inutilizzate con dei tappi che accompagnano le fondamenta.
- Sollevare le fondamenta nella buca di installazione, la barra di fissaggio incorporata nelle fondamenta può essere utilizzata come punto di sollevamento. La barra di fissaggio dovrebbe essere orientata in modo tale da garantire il fissaggio dell'EVF nella posizione desiderata.
- Far passare le canaline dei cavi nelle fosse e installarle nei relativi ingressi.
- Tirare i cavi elettrici attraverso le canaline delle fondamenta.

## Figura 2

- Serrare in sede le fondamenta riempiendo gli spazi liberi al di fuori delle fondamenta stesse con della ghiaia.
- Disporre l'ultimo strato di ghiaia in modo tale che la parte superiore delle fondamenta sia a paro col suolo o col materiale da pavimentazione.
- Collocare sempre una piastra di copertura sulle fondamenta se la stazione di ricarica EVF è installata in una sede separata dalle fondamenta.

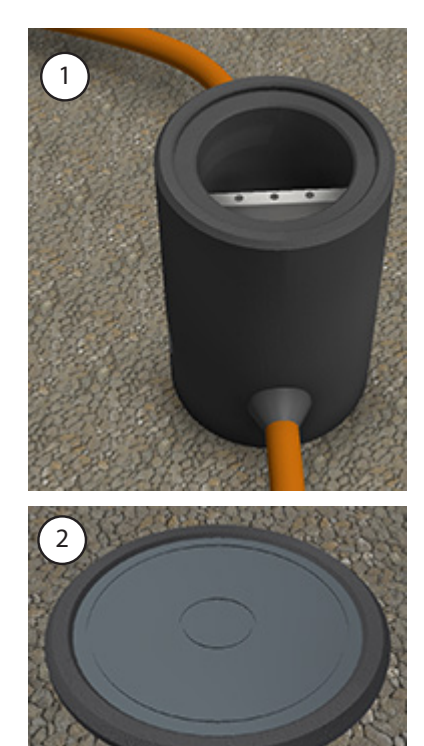

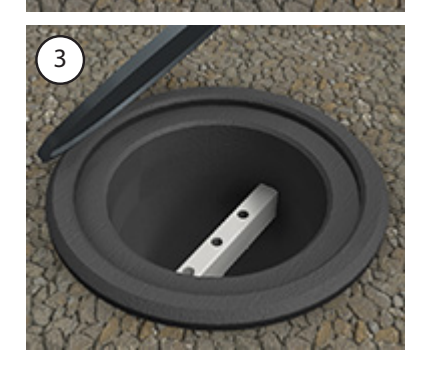

#### Figura 3

 Rimuovere la piastra di copertura quando si inizia a installare la stazione di ricarica EVF/EVC.

#### Figura 4

- Collocare l'elemento adattatore sulle fondamenta e serrare le 3 viti prigioniere.
- Rimuovere i dadi e la coppia di rondelle superiori dall'elemento adattatore. (Assicurarsi che ci sia una rondella in poliammide su ogni lato della cassetta.)
- Tirare il cavo di alimentazione e gli eventuali cavi dati attraverso il foro nel centro dell'adattatore, per circa 450 mm misurati dalla superficie superiore dell'adattatore stesso.

#### Figura 5

- Collocare la cassetta di montaggio sull'elemento adattatore.
- Imbullonare la cassetta di montaggio in sede utilizzando le rondelle e i dadi che sono stati tolti dall'elemento adattatore. (Assicurarsi che ci sia una rondella in poliammide su ogni lato della cassetta.)
- Suggerimento: per assicurarsi che la cassetta di montaggio sia a livello, per prima cosa capovolgerla e posizionare i dadi al di sotto in modo tale da livellarla e quindi capovolgerla nuovamente e serrare i dadi e le rondelle superiori.
- EVTL32.00: Tirare il/i cavo/i di alimentazione e gli eventuali cavi dati attraverso il o i pressacavi della cassetta di montaggio a terra.

**EVTL34.00**: Tirare il/i cavo/i di alimentazione e gli eventuali cavi dati attraverso il o i pressacavi della cassetta di montaggio a terra e poi attraverso il foro passacavi della cassetta.

 Serrare il pressacavi. Chiudere gli ingressi dei cavi inutilizzati con dei tappi.

## Figura 6

- Aprire la porta di manutenzione
- Sollevare l'EVF sulla cassetta di montaggio e tirare il/i cavo/i di alimentazione e gli eventuali cavi dati attraverso il o i fori passacavi.
- Imbullonare l'EVF in sede con dadi e rondelle idonei.
- EVTL32.00: Rimuovere la guaina del cavo di alimentazione per circa 200 mm al massimo.
   EVTL34.00: Rimuovere la guaina del cavo di alimentazione misurata dall'uscita della guaina del cavo
- Tagliare i cavi di alimentazione in lunghezze differenti e spellarli per circa 25 mm.
- Collegare i cavi di alimentazione ai connettori di potenza.
- Assicurarsi che il PE sia collegato all'EVF.
- Accendere F0, F1, F2 (se presente) e QF1.
- Chiudere la porta di manutenzione

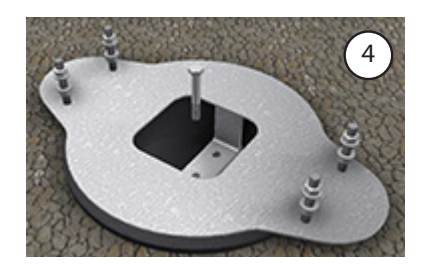

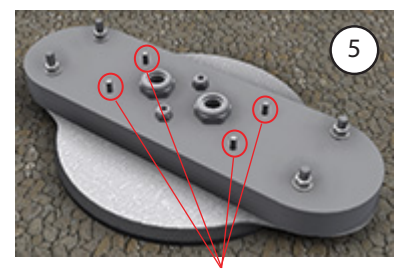

Imbullonare l'EVF in sede

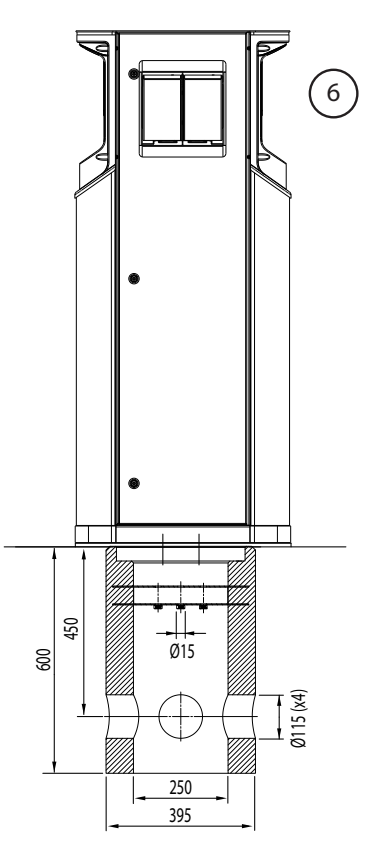

## Installazione a muro

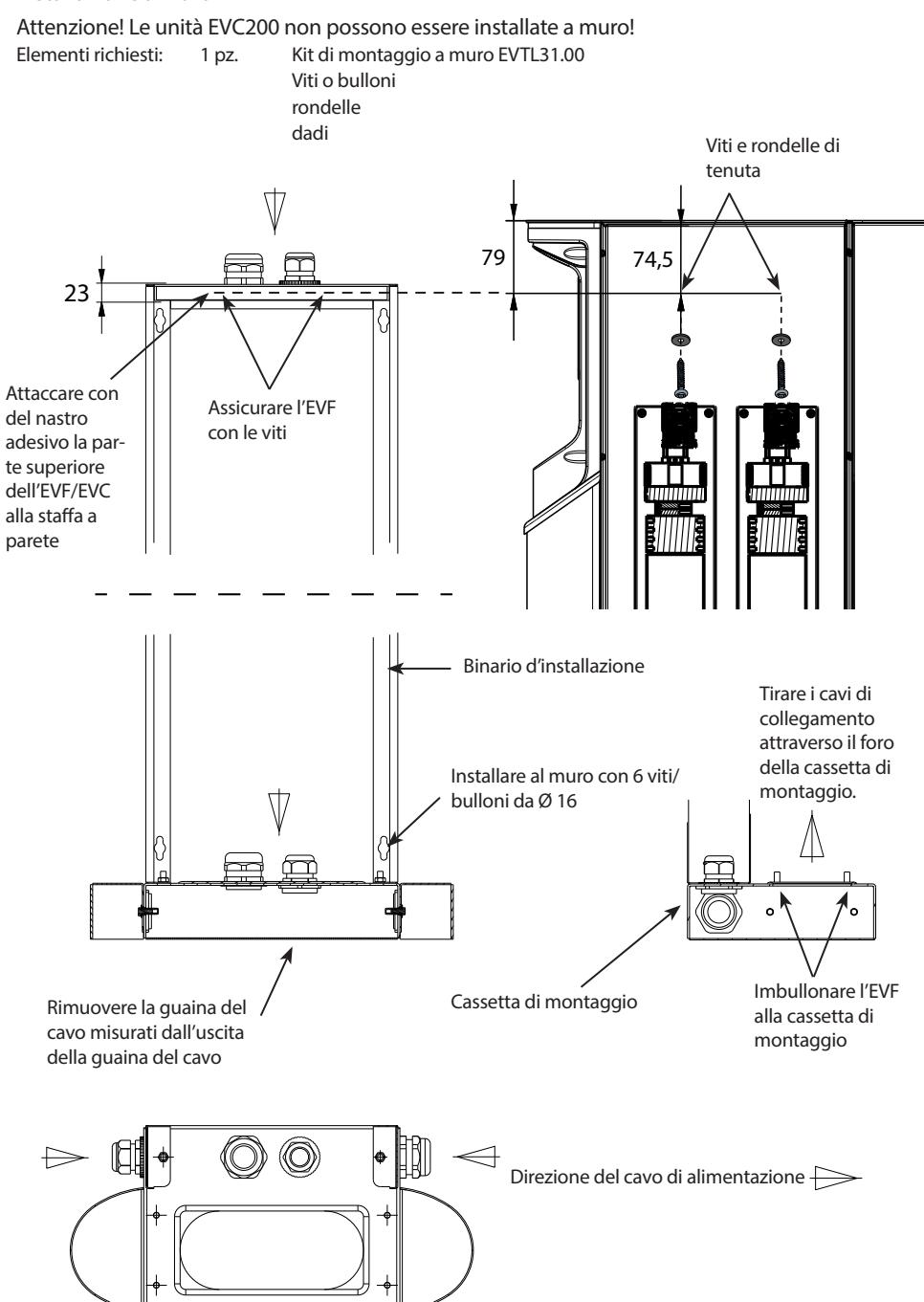

## Fasi di installazione

- 1. Assicurarsi che la parete sia resistente e stabile. La superficie di montaggio deve essere piana e verticale.
- 2. Preparare la parete per l'installazione e scegliere il tipo di viti/bulloni in base alla tipologia della parete. Prestare molta cautela quando si effettuano i fori nella parete.
- 3. Installare il kit di montaggio a parete EVTL31.00 sul muro utilizzando 6 viti/bulloni, rondelle e dadi idonei.
- 4. Regolare la barra di installazione in modo tale che la casetta di montaggio sia perpendicolare al suolo.
- 5. Tirare il/i cavo/i di alimentazione e gli eventuali cavi dati attraverso il o i pressacavi della parte superiore della staffa di montaggio a parete per circa 2m.
- 6. Sui lati della cassetta di montaggio si trova un ingresso alternativo per i cavi.
- 7. Tirare il/i cavo/i di alimentazione e gli eventuali cavi dati attraverso il o i pressacavi della cassetta di montaggio.
- 8. Serrare i pressacavi. Chiudere gli ingressi dei cavi inutilizzati con dei tappi.
- 9. Rimuovere la guaina del cavo di alimentazione misurata dall'uscita della guaina del cavo.
- 10. Aprire la porta di manutenzione
- 11. Sollevare l'EVF sulla cassetta di montaggio e tirare il/i cavo/i di alimentazione attraverso il foro passacavi.
- 12. Imbullonare l'EVF in sede.
- 13. Attaccare con del nastro adesivo la parte superiore dell'EVF alla staffa di montaggio a parete (compresa nella fornitura).
- 14. Effettuare 2 fori attraverso il sistema di contenimento dell'EVF e la barra superiore della staffa di montaggio a parete; 74,5 mm misurati dall'interno del contenimento. Assicurarsi di non danneggiare nessun componente o cavo interno quando si effettuano i fori.
- 15. Assicurare l'EVF alla staffa di montaggio a parete con le viti e con le rondelle di tenuta (incluse nella fornitura). Inserire la rondella di tenuta fra la vite e il sistema di contenimento.
- 16. Tagliare i cavi di alimentazione in lunghezze differenti e spellarli di 25 mm.
- 17. Collegare i cavi di alimentazione ai connettori di potenza.
- 18. Assicurarsi che il PE sia collegato all'EVF.
- 19. Accendere F0, F1, F2 (se presente) e QF1.
- 20. Chiudere la porta di manutenzione

# Provvedere al collegamento

I valori di tensione e corrente che includono dimensionamento cavi e protettore linea devono essere conformi alle normative nazionali. Il dimensionamento del sistema deve essere eseguito da un progettista qualificato.

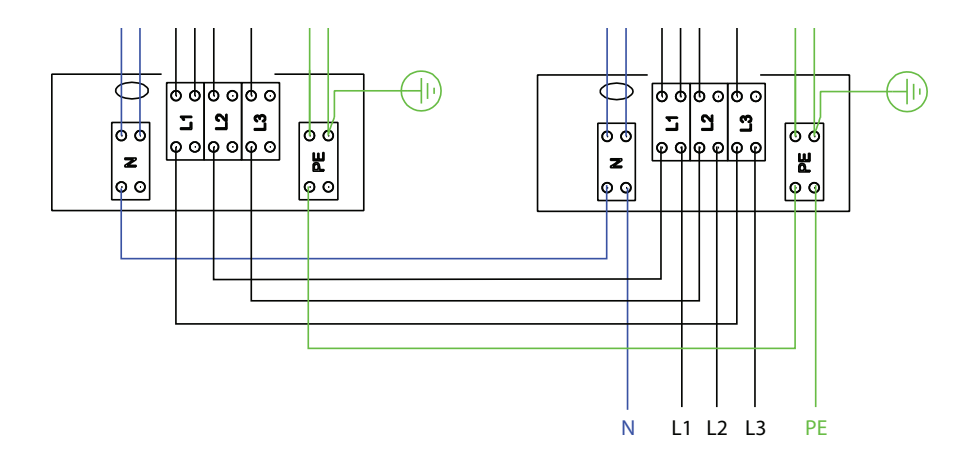

Possibili collegamenti all'alimentazione:

- Utilizzare i cavi di alimentazione separati per ogni punto di ricarica.
- Usare un cavo e una catena di alimentazione internamente per i punti di ricarica

#### Messa in servizio

Prima della messa in servizio Chago Pro o Premium devono essere installati secondo le istruzioni di installazione.

Come impostazione predefinita, i prodotti EVF e EVC sono funzionanti in modalità di ricarica libera (funzionamento standalone). In questa modalità di ricarica la comunicazione esterna (3G, Ethernet opzionale) non è attiva. Se il prodotto deve essere collegato a un back-office (modalità online), assicurarsi innanzitutto che la funzionalità di base sia attiva prima di stabilire la comunicazione.

ATTENZIONE: Sono disponibili istruzioni più dettagliate sulla configurazione che spiegano i vari casi di utilizzo delle configurazioni. Se lo si desidera, fare riferimento al manuale di configurazione del controller "ComissioninEnstoChagoChargers.pdf" che può essere scaricato alla pagina <u>https://wiki.chago.com/display/public/</u><u>CHWI/Installation+Instructions</u>.

Maggiori informazioni sono disponibili anche al sito https://wiki.chago.com.

#### Collegamento all'unità controller di EVF e EVC

Se si desidera modificare le impostazioni predefinite, si deve collegare le unità controller attraverso lo strumento di configurazione web per essere in grado di procedere alle impostazioni di messa in servizio.

L'immagine seguente mostra come collegare il computer all'unità controller della stazione di ricarica con un cavo USB. Il collegamento necessita di un cavo da USB A a USB Micro B. (Solitamente viene fornito, per esempio, con i telefoni cellulari Android)

#### ATTENZIONE: Sulle unità EVF200 e EVC200 collegare sempre il cavo USB sul lato destro dell'unità controller

La micro estremità del cavo USB è quella da collegare al controller ricariche. Inserire il cavo USB in modo tale che l'estremità più lunga sia la più lontana rispetto a voi.

Non rimuovere nessun dispositivo USB da nessuna delle altre unità controller!

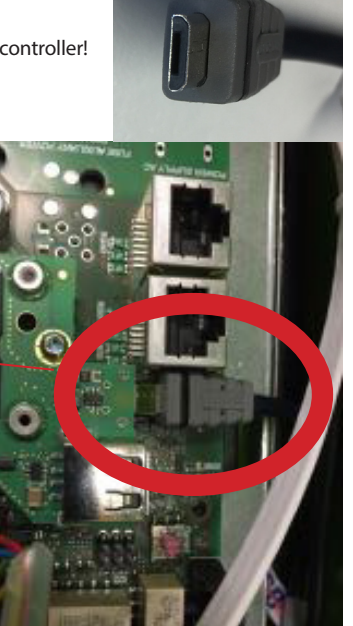

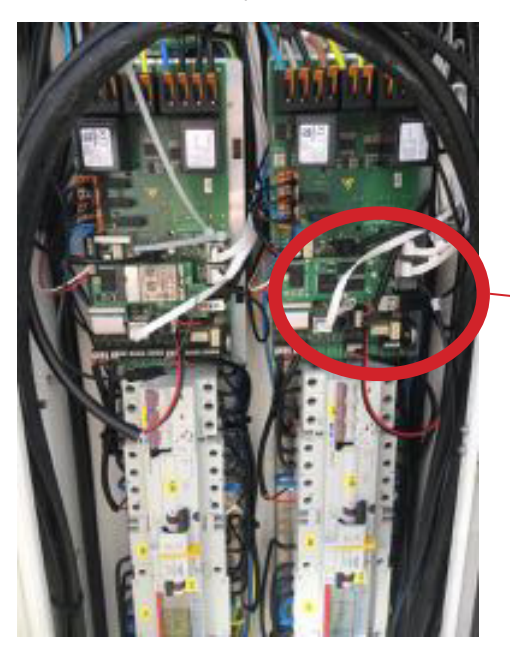

## Istruzioni per l'utilizzatore

## Interfacce utente

Le spie segnale LED mostrano lo stato del punto di ricarica come descritto di seguito:

| Stato punto di ricarica                      | Luce LED | Operazione<br>LED   |
|----------------------------------------------|----------|---------------------|
| Punto di ricarica libero e pronto all'uso    | Verde    | Fissa               |
| Lettura RFID, accesso utente in corso        | Verde    | Lampeggiante        |
| Errore accesso utente, accesso negato        | Rosso    | Fissa               |
| Accesso utente superato, ricarica consentita | Verde    | Ondeggiante         |
| Durante la connessione del cavo              | Verde    | Lampeggio<br>doppio |
| Veicolo collegato, ricarica non avviata      | Blu      | Ondeggiante         |
| Veicolo collegato, avvio ricarica            | Blu      | Ondeggiante         |
| Ricarica in corso                            | Blu      | Fissa               |
| Stato errore                                 | Rosso    | Fissa               |

#### Ricarica

#### **Ricarica** libera

- Collegare il proprio veicolo elettrico per avviare la ricarica.
- Scollegare il proprio veicolo elettrico per arrestare la ricarica.

## **Ricarica con RFID**

È necessario avere un tag RFID che ha un permesso per accedere al punto di ricarica.

## Avvio della ricarica con RFID

- Quando il punto di ricarica è libero e l'indicatore è verde, è possibile avviare una ricarica.
- Mostra il tag RFID nell'area di lettura RFID.
- Quando il tag RFID è letto, il punto di ricarica lampeggia verde e verificare il permesso utente da ricaricare. Se l'accesso dell'utente è fallito, la spia si accende rossa. Se l'accesso dell'utente è superato, l'indicatore diventa verde ondeggiante.
- Ora hai effettuato l'accesso alla stazione di ricarica.
- Collegare il veicolo elettrico per la ricarica. La spia diventa blu fissa.

#### Arresto della ricarica con RFID

- Mostra il tag RFID nell'area di lettura RFID.
- Quando si interrompe l'evento di ricarica, la spia passa a verde ondeggiante e si è in grado di scollegare il cavo di ricarica.
- Dopo aver scollegato, si viene disconnessi dal punto di ricarica e il punto di ricarica è libero per l'utente successivo.

# Lista di controllo installazione / messa in servizio

#### Introduzione

Questa lista di controllo è una guida per assicurare l'impianto meccanico ed elettrico nonché la messa in servizio di Chago Pro o Premium.

## Prima dell'installazione

Leggere le istruzioni di installazione specifiche per il prodotto prima di eseguire qualsiasi azione.

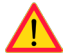

Attenzione! Solo un tecnico qualificato può eseguire l'installazione in conformità alle normative e le direttive elettriche locali e nazionali applicabili.

## Verificare l'installazione

#### Andare attraverso l'impianto visivo, meccanico ed elettrico quando il punto di ricarica è non alimentato.

| CATEGORIA                  | Х | ELEMENTO                                                                                                    | NOTE                                                                                                    |
|----------------------------|---|----------------------------------------------------------------------------------------------------|----------------------------------------------------------------------------------------------------|
| Panoramica                 |   | Il materiale ordinato è stato ricevuto.                                                                                                    |                                                                                                    |
| generale                   |   | L'imballaggio protettivo in plastica è stato rimosso.                                                                                                    |                                                                                                    |
|                            |   | Nessun graffio o danno è rilevato.                                                                                                    |                                                                                                    |
| Installazione<br>meccanica |   | Il punto di ricarica è fissato in modo corretto alla<br>parete.                                                                                                    |                                                                                                    |
|                            |   | Il coperchio anteriore si apre e si chiude senza<br>problemi.                                                                                                    |                                                                                                    |
| Impianto<br>elettrico      |   | La capacità di alimentazione del punto di ricarica<br>soddisfa la progettazione elettrica (dimensioni cavo,<br>MCB).                                                          | Verificare lo schema dell'im-<br>pianto elettrico locale.                                                          |
|                            |   | Premere con delicatezza il punto di ricarica con una<br>mano per creare vibrazione per assicurare che non<br>esista nessun contatto / collegamento sbagliato (filo<br>o PCB). |                                                                                                    |
|                            |   | Premere con delicatezza il controller per creare vibra-<br>zione per assicurare che non esista nessun contatto /<br>collegamento sbagliato.                                   |                                                                                                    |
|                            |   | Verificare la tenuta della vite del cavo PE.                                                                                                    |                                                                                                    |
|                            |   | l cavi di alimentazione (L1, L2, L3, N e PE) sono colle-<br>gati in modo corretto.                                                                                            |                                                                                                    |
|                            |   | Isolamento dei cavi di alimentazione è intatto (L1, L2,<br>L3, N e PE)                                                                                                    |                                                                                                    |
|                            |   | La tensione tra PE e N è inferiore a 10 V                                                                                                    |                                                                                                    |
|                            |   | Qualità PE inferiore a 3 $\Omega$                                                                                                    |                                                                                                    |
| Controllo<br>operativo     |   | Tutti i gli stati / colore (verde, blu, rosso) del LED e il<br>lettore RFID siano in funzione.                                                                                | Creare guasto e ricaricare<br>(con tag RFID). Rosso all'av-<br>vio, verde in standby e blu<br>durante la ricarica. |
|                            |   | Elettricità disponibile sulle prese. Tutti i contatti (L1,<br>L2, L3) devono essere testati.                                                                                  | Utilizzare tester Modalità 3.                                                                                      |
|                            |   | Verificare che durante la ricarica il LED del punto sia<br>verde, non c'è alimentazione sui contatti delle prese<br>(L1, L2, L3, N).                                          |                                                                                                    |
|                            |   | Con tester Modalità 3, testare la funzionalità della<br>Modalità 3 (da verde a blu).                                                                                          |                                                                                                    |

# Istruzioni per la manutenzione / manutenzione preventiva

# 1 x per anno

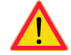

#### ATTENZIONE! Pericolo di scossa elettrica o infortunio.

Scollegare l'alimentazione prima di effettuare lavori all'interno del dispositivo o rimuovere qualsiasi componente.

| Х | AZIONE DI MANUTENZIONE                                                                                                    |
|---|----------------------------------------------------------------------------------------------------|
|   | Serrare nuovamente le viti (componenti elettrici).                                                                                                    |
|   | Verificare la presa Modalità 3 e se necessario sostituirla (bruciature o parti danneggiate) (costo della presa non in garanzia).                                     |
|   | Verificare il cavo di ricarica e se necessario sostituirlo.                                                                                                    |
|   | Verificare le tenute.                                                                                                    |
|   | Premere con delicatezza il punto di ricarica con una mano per creare vibrazione per assicurare che non esista nessun contatto / collegamento sbagliato (filo o PCB). |
|   | Premere con delicatezza il controller per creare vibrazione per assicurare che non esista nessun con-<br>tatto / collegamento sbagliato.                             |
|   | Creare un guasto e ricaricare (con scheda RFID) per verificare tutti gli stati / colore (verde, blu, rosso) del LED e il lettore RFID siano in funzione.             |
|   | Testare la disponibilità elettrica sulle prese; se necessario, utilizzare il tester Modalità 3. Tutti i contatti<br>(L1, L2, L3) devono essere testati.              |
|   | Con tester Modalità 3, testare la funzionalità della Modalità 3 (da verde a blu).                                                                                    |
|   | Verificare la tenuta della vite del cavo PE.                                                                                                    |
|   | Testare la tensione tra PE e N (deve essere inferiore a 10 V).                                                                                                    |
|   | Testare la qualità PE (deve essere inferiore a 3 $\Omega$ ).                                                                                                    |
|   | Aggiornamento SW se necessario (se in contratto di assistenza).                                                                                                    |
|   | Riavviare la stazione da F0, assicurare che sia riavviata correttamente.                                                                                             |

Manutenzione effettuata da:

Data:

# Risoluzione dei problemi

| La stazione | di ricarica è | spenta. | nessuna | luce accesa |
|-------------|---------------|---------|---------|-------------|
| Ed Stafford | anneanca      | spences | nessana | acc accesa  |

| Problema                                                     | Azione correttiva                                                                                                 |
|--------------------------------------------------------------|----------------------------------------------------------------------------------------------------|
| Tensione non esiste nel connettore di alimenta-<br>zione L1. | Assicurare la corretta alimentazione.                                                                             |
| Interruttore di circuito F0 è spento.                        | Accendere F0.                                                                                                    |
| Unità di alimentazione 12V non ha LED acceso.                | Assicurare l'alimentazione a 230V all'unità di alimenta-<br>zione 12V; se ok sostituire l'unità di alimentazione. |
| Il controller non ha LED PWR.                                | Assicurare l'alimentazione al controller; se ok sostituire il controller.                                         |

# Cavo di ricarica è bloccato sull'uscita della presa Modalità 3

| Problema                                                        | Azione correttiva                                                                                                    |
|-----------------------------------------------------------------|----------------------------------------------------------------------------------------------------|
| Un guasto imprevisto si è verificato durante l'ac-<br>censione. | Opzione 1:<br>Se dotato della funzionalità di rilascio blocco Modalità<br>3, spegnere l'alimentazione da F0 e staccare il cavo di<br>ricarica dalla presa.                                                                                                    |
|                                                                 | Opzione 2:<br>Spegnere l'alimentazione. Commutazione manuale<br>blocco Modalità 3 in posizione aperta.                                                                                                    |
| L'alimentazione staccata.                                       | Aprire il coperchio anteriore. Commutazione bloc-<br>co Modalità 3 in posizione aperta. Attenzione! Se la<br>stazione ha una funzionalità di rilascio del blocco<br>Modalità 3, durante la mancanza di corrente il blocco<br>della Modalità 3 si apre automaticamente. |

# Configurazione via browser web

| Problema                                          | Azione correttiva                                          |
|---------------------------------------------------|------------------------------------------------------------|
| PC non riconosce la presa micro USB e il collega- | Verificare le impostazioni del sistema operativo Win-      |
| mento al controller non può essere stabilito via  | dows 7 / 10 via "Risorse di rete" che l'adattatore RNDIS è |
| browser web.                                      | disponibile. Altrimenti, aggiornare il driver Windows.     |

# Informazioni tecniche

# Collegamenti elettrici

| Tensione nominale                            | 230 Vp-n / 400 Vp-р                                                                                                    |  |
|----------------------------------------------|----------------------------------------------------------------------------------------------------|--|
| Corrente nominale                            | 2× 32 A (presa modalità 3)<br>Su EVF come opzione e su EVC: 2 x 16A (presa domestica)<br>La modalità 3 o la presa domestica possono essere utilizzate una alla<br>volta                                                                                                    |  |
| Frequenza nominale                           | AC 50 Hz                                                                                                    |  |
| Alimentazione nominale                       | <ul> <li>EVF100:</li> <li>22kW: 1x 3x32A</li> <li>EVF200:</li> <li>22kW per uscita di ricarica: 2x 3x32A</li> <li>EVC100:</li> <li>22kW 1x 3x32A</li> <li>EVC200:</li> <li>22kW per uscita di ricarica: 2x 3x32A</li> <li>Opzionalmente:</li> <li>Gestione del carico dinamico (DLM) basata sull'alimentazione elettrica disponibile</li> <li>Limitazione della corrente statica</li> </ul> |  |
| Collegamenti e terminali di<br>alimentazione | L1, L2, L3, N, PE<br>Cu 2.5 - 50 mm², Al 6 - 50 mm²<br>Coppia di serraggio Nm: 4 Nm (2.5 - 4 mm²), 12 Nm (6 - 50 mm²)                                                                                                    |  |

## Design e meccanica

| Materiale / colore                 | EVC Acciaio satinato antiacido<br>EVF Alluminio verniciato e acciaio inox<br>Due colori di base:<br>• RAL9016S "bianco traffico"<br>• RAL7021 "antracite" |
|------------------------------------|----------------------------------------------------------------------------------------------------|
| Classe di protezione               | IP54                                                                                                    |
| Classe IK                          | IK10                                                                                                    |
| Temperatura operativa              | -30 +55 ℃                                                                                                    |
| Direttiva                          | LVD direttiva 2006/95/CE<br>EMC 2004/108/CE<br>RoHS 2011/65/CE                                                                                            |
| Standard                           | EN61439-1<br>EN61439-3                                                                                                    |
| Funzionamento e comunica-<br>zione | conf. a IEC 61851-1                                                                                                    |
| Autorizzazioni / marcature         | CE                                                                                                    |

## Caratteristiche

|                                | EVF100: Tutente                                                     |  |
|--------------------------------|---------------------------------------------------------------------|--|
| N di utanti cimultanci         | EVF200: 2 utenti                                                    |  |
| N. di uteriti simultariei      | EVC100: 1 utente                                                    |  |
|                                | EVC200: 2 utenti                                                    |  |
|                                | Impostazione predefinita: Ricarica modalità 3, tipo 2 / tipo 3      |  |
| Collegamento alla macchina     | Opzione: Ricarica modalità 2, tipo F / E / G                        |  |
| Coperchio bloccabile per presa | Solo per il prodotto EVC                                            |  |
| modalità 3                     |                                                                     |  |
| Coperchio bloccabile per presa | Opzione per prodotti EVF                                            |  |
| domestica                      |                                                                     |  |
| Indicazione stato di ricarica  | LED:                                                                |  |
|                                | Blu = in ricarica                                                   |  |
|                                | • Verde – disponibile                                               |  |
|                                |                                                                     |  |
|                                | Rosso = mailunzionamento                                            |  |
| Accesso utente & controllo     | Modalità standalone:                                                |  |
|                                | Impostazione predefinita: Uso libero, RFID                          |  |
|                                | Modalità online:                                                    |  |
|                                | Opzione: Lettore BEID (ISO/IEC 1443A / B. ISO/IEC 15693)            |  |
|                                | Opzione: Dispositivo mobilo gualo SMS chiamata ann (tramito         |  |
|                                | interfaceo di comunicazione)                                        |  |
|                                |                                                                     |  |
|                                | Opzione: Controllo a distanza (tramite interfacce di comunicazione) |  |
| Misurazione dell'energia       | Impostazione predefinita: Trasformatori di corrente (per punto di   |  |
|                                | ricarica)                                                           |  |
|                                | Opzione: Contatore kWh classe MID (per punto di ricarica)           |  |

# Funzionalità di sicurezza

| Protezione da sovracorrente (MCB)                                                        | Impostazione predefinita                                               |
|------------------------------------------------------------------------------------------|------------------------------------------------------------------------|
| Protezione da corrente residua (RCD)                                                     | Impostazione predefinita: Tipo A (30mA AC)<br>Opzione: Tipo B (6mA DC) |
| Reimpostazione automatica del test remoto RCD<br>e RCD                                   | Opzione                                                                |
| Rilascio automatico della presa Modalità 3 in caso<br>di improvvisa mancanza di corrente | Opzione                                                                |
| Protezione da sovracorrente, sovravoltaggio                                              | Opzione                                                                |
| Tensione di controllo bassa 12 VDC                                                       | Impostazione predefinita                                               |

# Connettività e comunicazione

| Connettività  | Impostazione predefinita: GSM (3G)<br>Opzione: Ethernet                                 |
|---------------|-----------------------------------------------------------------------------------------|
| Comunicazione | Impostazione predefinita: OCPP 1.5 o OCPP1.6, entrambi completa-<br>mente implementati. |

# Garanzia

Condizioni di garanzia, si veda <u>www.ensto.com</u>.

# Disegno quotato EVF200

Chago Pro con due punti di ricarica. Attenzione! Prese domestiche opzionali.

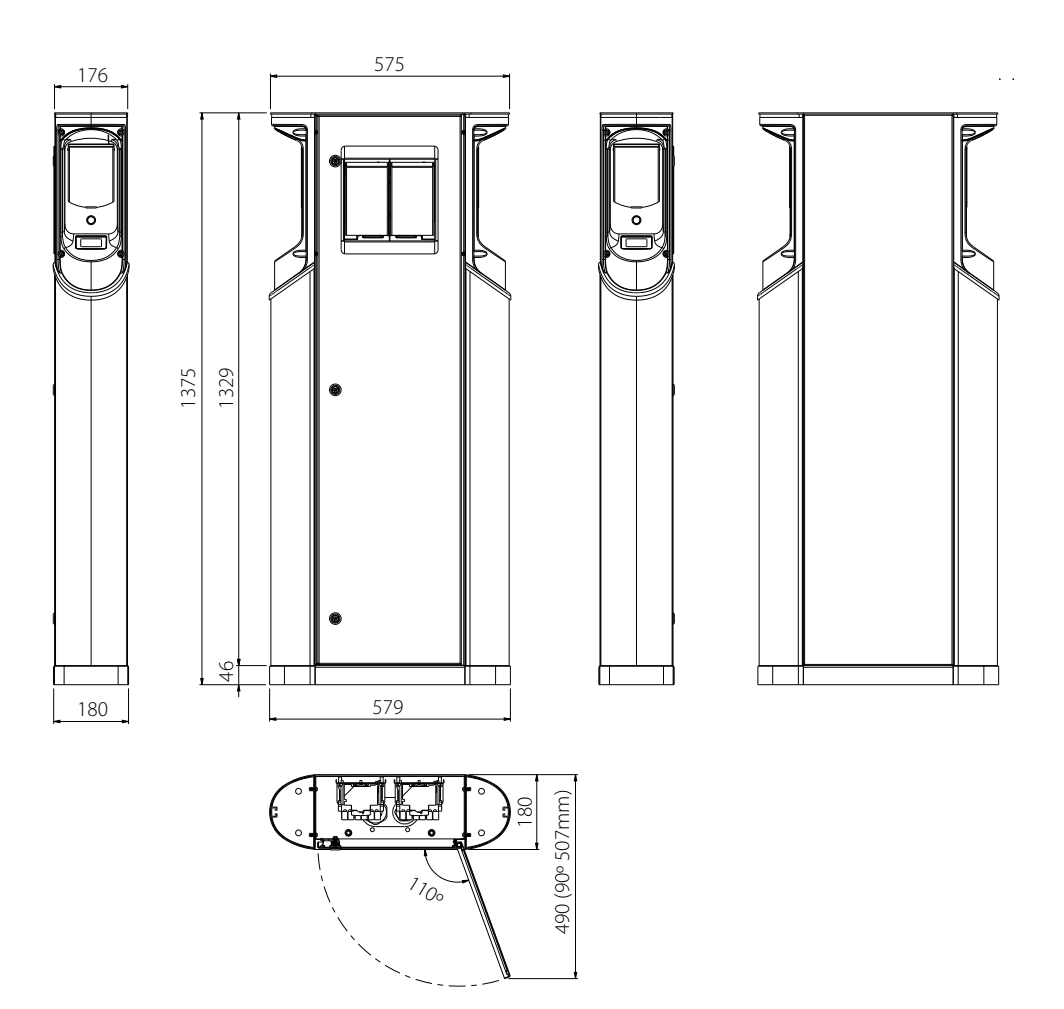

# Disegno quotato EVF100

Chago Pro con un punto di ricarica. Il punto di ricarica può essere collocato sul lato destro o sinistro, in base ai requisiti dei clienti.

Attenzione! Prese domestiche opzionali.

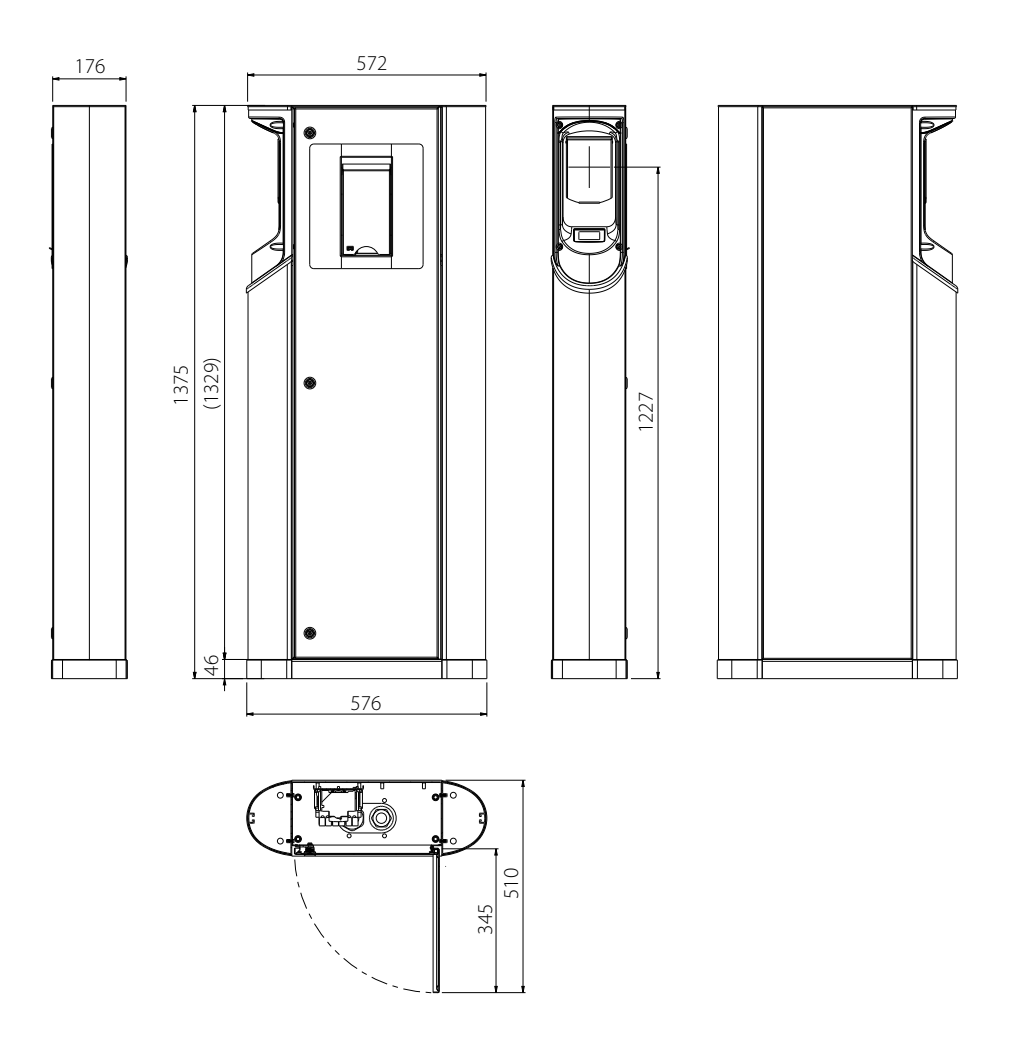

# Disegno quotato EVC200

Chago Premium con due punti di ricarica.

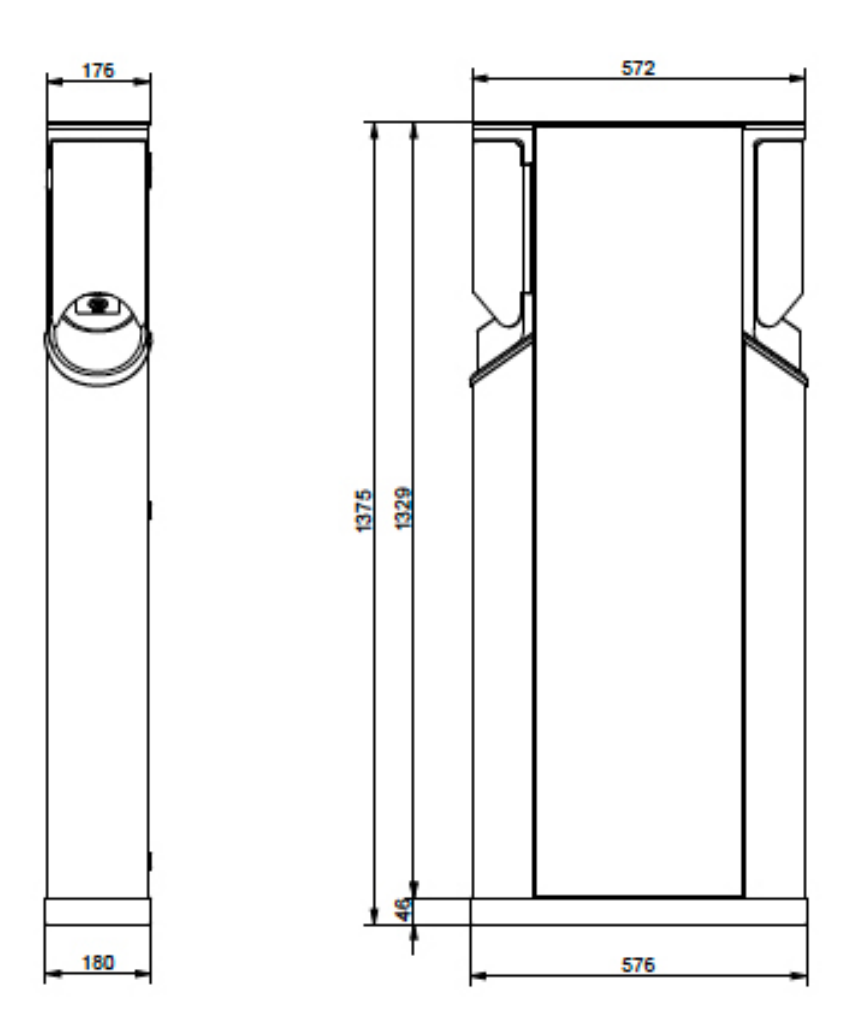

30

# Disegno quotato EVC100

Chago Premium con un punto di ricarica.

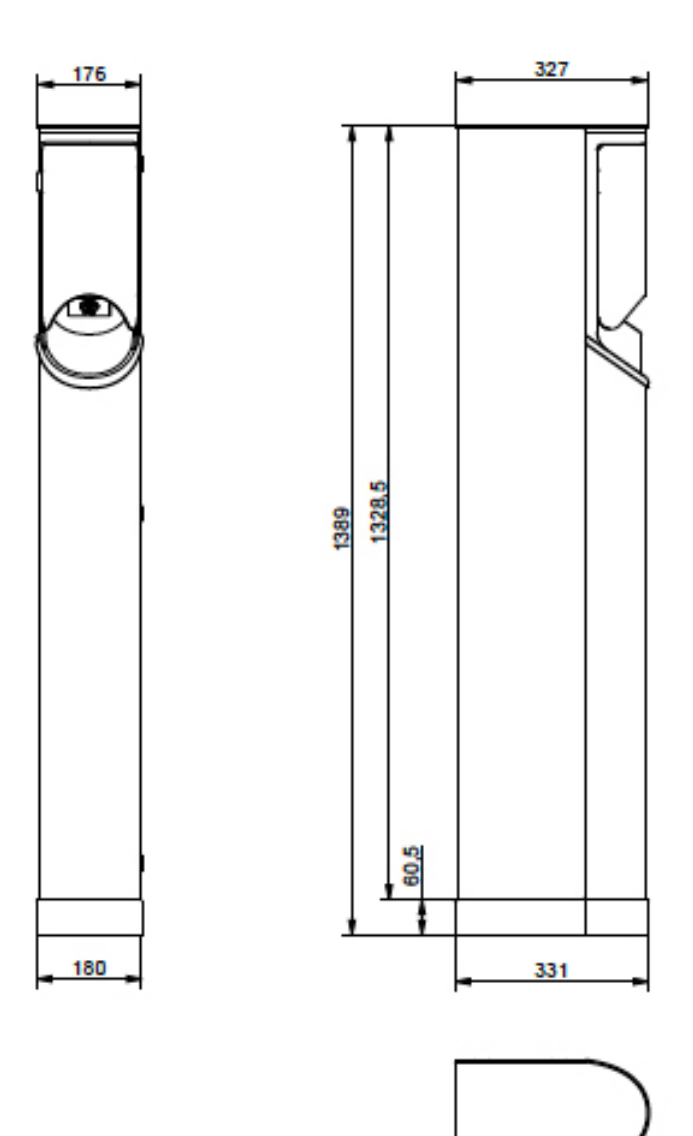

# Diagramma di cablaggio interno EVC e EVF (un inserto)

Entrambi gli inserti di EVF200 e EVC200 sono gli stessi e un cavo USB è collegato fra i controller. .Con EVF100 e EVC100 c'è solo un inserto.

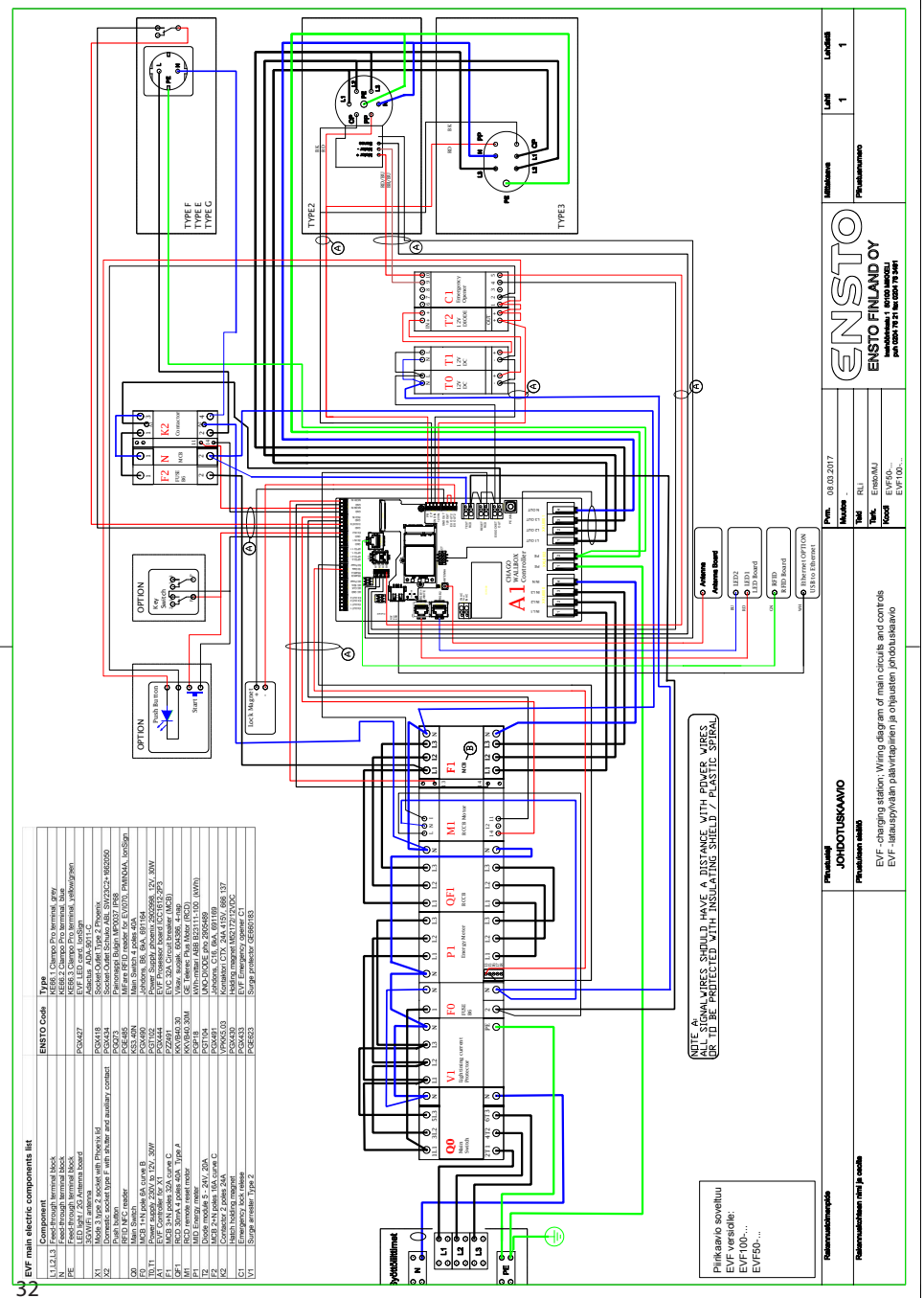